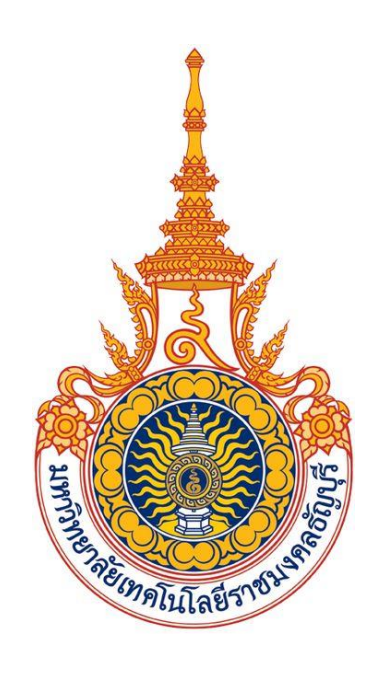

# คู่มือการใช้งานขอลงทะเบียนถอน (ติด W) ออนไลน์ (สำหรับเจ้าหน้าที่)

# มหาวิทยาลัยเทคโนโลยีราชมงคลธัญบุรี

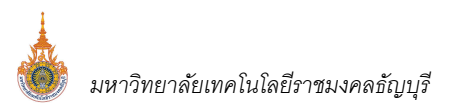

## สารบัญ

| ขอส  | างทะเบียนถอน (ติด W) ออนไลน์                                             | . 3 |
|------|--------------------------------------------------------------------------|-----|
| ส่วเ | เงานสำหรับเจ้าหน้าที่ Back Office                                        | . 3 |
|      | กำหนดช่วงวันขอถอน (ติด W) ออนไลน์ สำหรับนักศึกษา                         | . 3 |
|      | กำหนดช่วงวันอนุมัติขอถอนรายวิชาติด (ติด W) ออนไลน์                       | . 4 |
|      | กำหนดอาจารย์ผู้สอน/ผู้มีสิทธิ์รับทราบ การของลงทะเบียนถอน (ติด W) ออนไลน์ | . 3 |

## ขอลงทะเบียนถอน (ติด W) ออนไลน์

งานขอลงทะเบียนถอน (ติด W) ออนไลน์ เป็นระบบที่พัฒนาเพิ่มเติมจากระบบบริการการศึกษา เพื่อให้นักศึกษาสามารถ ขอลงทะเบียนถอน (ติด W) ออนไลน์ ผ่านระบบบริการการศึกษาได้ในช่วงถอน (ติด W) ออนไลน์ ตามที่กำหนดไว้ในปฏิทินนักศึกษา รหัสกิจกรรม 1104: ช่วงวันทำการถอน (ติด W) โดยจะต้องผ่านการรับทราบจากอาจารย์ผู้สอน/ผู้มีสิทธิ์รับทราบ และผ่านการ อนุมัติจากอาจารย์ที่ปรึกษาตามลำดับขั้น จึงจะสามารถลงทะเบียนถอน (ติด W) ออนไลน์ ตามช่วงระยะเวลาที่กำหนดไว้ในปฏิทิน อาจารย์อนุมัติรายวิชาถอน W รหัสกิจกรรม 1911: ช่วงวันอนุมัติขอถอนรายวิชาติด W ออนไลน์ ขั้นตอนดังนี้

## <u>ส่วนงานสำหรับเจ้าหน้าที่ Back Office</u>

### <u>กำหนดช่วงวันขอถอน (ติด W) ออนไลน์ สำหรับนักศึกษา</u>

กำหนดช่วงวันขอถอน (ติด W ออนไลน์) อนุมัติขอถอนรายวิชาติด W ออนไลน์ ด้วยรหัสกิจกรรม 1104: ช่วงวันทำ การสอน (ติดW) และรหัสกิจกรรม 1911: ช่วงวันอนุมัติขอถอนรายวิชาติด W ออนไลน์ ขั้นตอนดังนี้

| 1  | เรียกเบบ    |
|----|-------------|
| 1. | 69011691 18 |

| รະບບ          | กลุ่มเมนู      | เมนู           |
|---------------|----------------|----------------|
| ระบบลงทะเบียน | ปฏิทินการศึกษา | ปฏิทินการศึกษา |

| ามี พ.ศษ. เวลเพละ เ                            |                   | คตถอกจากภ           |
|------------------------------------------------|-------------------|---------------------|
| ฏิทีนการศึกษาของ 99 : test                     |                   | ุ∨่ ปีการศึกษา 2564 |
| กิจกรรม                                        | 🗸 จากวันที-เวลา 🗸 | ถึงวันที่-เวลา      |
| 1000 : ลงทะเบียนปกติ                           | 25/05/2565 0:00   | 27/06/2565 0:0      |
| 1001 : ลงทะเบียนชั้นปี 1                       | 25/05/2565 0:00   | 27/06/2565 0:0      |
| 1002 : ลงทะเบียนชั้นปี 2                       | 25/05/2565 0:00   | 27/06/2565 0:0      |
| 1003 : ลงทะเบียนชั้นปี 3                       | 25/05/2565 0:00   | 27/06/2565 0:0      |
| 1004 : ลงทะเบียนชั้นปี 4                       | 25/05/2565 0:00   | 27/06/2565 0:0      |
| 1101 : ช่วงวันทำการเพิ่ม                       | 25/05/2565 0:00   | 27/05/2565 0:0      |
| 1104 : ช่วงวันทำการถอน ( ติด W )               | 3 27/04/2565 0:00 | 30/06/2565 0:0      |
| 1350 : ช่วงวันทำการแบ่งงวดช่ำระ                | 01/06/2565 0:00   | 30/06/2565 0:0      |
| 1911 : ช่วงวันอนุมัติขอถอนรายวิชาติด W ออนไลน์ | 24/05/2565 0:00   | 27/06/2565 0:0      |
|                                                |                   |                     |
|                                                |                   |                     |
|                                                |                   |                     |
|                                                |                   |                     |
|                                                |                   |                     |
|                                                |                   |                     |
|                                                |                   |                     |
|                                                |                   |                     |
|                                                |                   |                     |
|                                                |                   |                     |
|                                                |                   |                     |
|                                                |                   |                     |
|                                                |                   |                     |
|                                                |                   |                     |

#### หน้าจอ ปฏิทินการศึกษา

- 2. เลือกปฏิทินการศึกษาของนักศึกษา และระบุปีภาคการศึกษา ที่ต้องการ
- 3. ระบุรหัสกิจกรรม

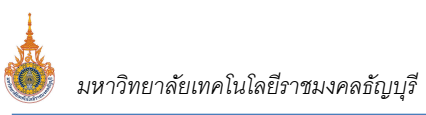

- 1104: ช่วงวันทำการถอน (ติด W) จากนั้นระบุวันเวลาเริ่มต้น-สิ้นสุด ที่นักศึกษาสามารถขอถอนติด W
  ออนไลน์ได้
- 1911: ช่วงวันอนุมัติขอถอนรายวิชาติด W ออนไลน์ จากนั้นระบุวันเวลาเริ่มต้น-สิ้นสุด ที่นักศึกษาสามารถขอ ถอนติด W ออนไลน์ได้ เพื่อรองรับกรณีนักศึกษาที่ใช้ปฏิทินดังกล่าวมีช่วงวัน อนุมัติขอถอนติด W ออนไลน์ที่ แตกต่างกันกับปฏิทินอื่น ๆ ได้
- 4. คลิกหน้าระเบียน หรือเลื่อน Record ขึ้นลงเพื่อบันทึกข้อมูล

#### <u>กำหนดช่วงวันอนุมัติขอถอนรายวิชาติด (ติด W) ออนไลน์</u>

กำหนดช่วงวันอนุมัติขอถอนรายวิชาติด W ออนไลน์ ที่อาจารย์ผู้สอนและอาจารย์ที่ปรึกษาสามารถทำการพิจารณารับทราบ หรืออนุมัติการถอน W ออนไลน์ ในหมวดปฏิทิน 9: ปฏิทินอาจารย์อนุมัติรายวิชาถอน W ให้กำหนดรหัสกิจกรรม 1911: ช่วงวัน อนุมัติขอถอนรายวิชาติด W ออนไลน์ ขั้นตอนดังนี้

1. เรียกเมนู

| รະບບ          | กลุ่มเมนู      | เมนู           |
|---------------|----------------|----------------|
| ระบบลงทะเบียน | ปฏิทินการศึกษา | ปฏิทินการศึกษา |

| 山川 がいけつがけいます。<br>ปฏิทินการศึกษาของ 9:ปฏิทินอาจารย์อนุมัติรายวิชาถอน W |        |                                    | <ul><li>■ผลอก</li><li>ขึ้ารศึกษา 25</li></ul> | 65 |
|-----------------------------------------------------------------------|--------|------------------------------------|-----------------------------------------------|----|
| กิจกรรม<br>1911 : ช่วงวันอนุมัติขอถอนรายวิชาติด W ออนไลน์ 3<br>*      | •<br>• | จากวันที-เวลา →<br>10/02/2565 0:00 | ถึงวันที่-เวลา →<br>28/02/2565 23:00          |    |
|                                                                       |        |                                    |                                               |    |
|                                                                       |        |                                    |                                               |    |
|                                                                       |        |                                    |                                               |    |
|                                                                       |        |                                    |                                               |    |
|                                                                       |        |                                    |                                               |    |
|                                                                       |        |                                    |                                               |    |
|                                                                       |        |                                    |                                               |    |
|                                                                       |        |                                    |                                               |    |

#### หน้าจอ ปฏิทินการศึกษา

- เลือกปฏิทินการศึกษา 9: ปฏิทินอาจารย์อนุมัติรายวิชาถอน W เพื่อกำหนดช่วงวันอนุมัติการถอนรายวิชาติด W
  ออนไลน์ จากนั้นระบุปีภาคการศึกษาของปฏิทิน
- ระบุรหัสกิจกรรมเป็น 1911: ช่วงวันอนุมัติขอถอนรายวิชาติด W ออนไลน์ จากนั้นระบุวันเวลาเริ่มต้น-สิ้นสุดการ อนุมัติขอถอนรายวิชาติด W ออนไลน์ โดยจะต้องกำหนดให้ครอบคลุมทุกช่วงของการอนุมัติคำร้องขอถอน W
- 4. คลิกหน้าระเบียน หรือเลื่อน Record ขึ้นลงเพื่อบันทึกข้อมูล

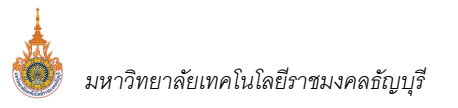

### <u>กำหนดอาจารย์ผู้สอน/ผู้มีสิทธิ์รับทราบ การของลงทะเบียนถอน (ติด W) ออนไลน์</u>

สามารถกำหนดสิทธิ์ผู้รับทราบการขอลงทะเบียนถอน (ติด W) ออนไลน์ ที่นักศึกษายื่นคำร้องขอลงทะเบียนถอน (ติด W) ผ่านระบบบริการการศึกษาออนไลน์มาได้ โดยเบื้องต้นระบบจะกำหนดสิทธิ์ผู้รับทราบเป็นอาจารย์ผู้สอนที่อยู่ในลำดับ ที่ 1 อัตโนมัติ ทั้งนี้เจ้าหน้าที่สามารถปรับแก้สิทธิ์ดังกล่าว หรือกำหนดสิทธิ์ผู้รับทราบเพิ่มเติมได้

1. เรียกเมนู

| າະບບ              | กลุ่มเมนู            | ເມນູ                   |
|-------------------|----------------------|------------------------|
| ระบบจัดตารางเรียน | ตารางสอน/สอบปัจจุบัน | กำหนดรายวิชาที่เปิดสอน |

|                        | <u></u>                                  | -           | 12                     |                 | : 1936 - <b>1996 - 19</b>    | -               |                           |                       |              |          |
|------------------------|------------------------------------------|-------------|------------------------|-----------------|------------------------------|-----------------|---------------------------|-----------------------|--------------|----------|
| รายวิชา                | 🗌 All Course 📃 เลือก                     | หลักสุ      | 105 <mark>057</mark> 3 | ากลุ่มช่า       | ระดับ 32 : ปริเ              | บูญาตรี 5 ปี ภา | คป <mark>∨ กลุ่ม</mark> A | :ก∨ <u>S</u> รหัสวิข  | ชา ? /* ระบุ | , ว่างทั |
| 🚺 กรอกรห์ส 🗸           | รายวิชา                                  | *           | หน่วย 🗸                | กลุ่มเ 🗸        | สถานะ -                      | หมาย            | เหตุ 👻                    | กลุ่มการเรียน 🗸       | ค่าธรรม -    | รับ      |
|                        | 01000001-1 : Social Skills               | _           | 3 (3-0-6               | 4               | W : เปิดลงปกติ               | 6401 INTR       |                           |                       |              | 4        |
|                        | 01000001-1 : Social Skills               |             | 3 (3-0-6               | 5               | W : เปิดลงปกติ               | 6402 INTR       |                           |                       |              | 4        |
|                        | 01110004-3 : Society and Environm        | ment        | 3 (3-0-6               | 8               | W : เปิดลงปกติ               | 6501 INTR       |                           |                       |              | 4        |
|                        | 01110004-3 : Society and Environi        | ment        | 3 (3-0-6               | 9               | W : เปิดลงปกติ               | 6502 INTR+1     | กภท.4/65-1                |                       |              | 1        |
|                        | 01210008-1 : Reasoning and Ethic         | s           | 3 (3-0-6               | 1               | W : เปิดลงปกติ               | 6401 ARCH       |                           |                       |              | 4        |
|                        | 01210008-1 : Reasoning and Ethic         | S           | 3 (3-0-6               | 2               | W : เปิดลงปกติ               | 6402 ARCH       |                           |                       |              | 4        |
|                        | 01320002-2 : English for Commun          | icatic      | 3 (2-2-5               | 43              | C:ปิดใม่รับลง                | 6401 ARCH5      | วมกลุ่ม44เลขทั            |                       |              |          |
|                        | 01320002-2 : English for Commun          | icatic      | 3 (2-2-5               | 44              | W : เปิดลงปกติ               | 6402 ARCH+      | 6401 ARCHเลข              |                       |              | (        |
| B                      | 01320002-2 : English for Commun          | icatic      | 3 (2-2-5               | 45              | W : เปิดลงปกติ               | 6401 INTR+6     | 5401 ARCHเลข              |                       | _            | (        |
|                        | 01320002-2 : English for Commun          | icatic      | 3 (2-2-5               | 46              | W : เปิดลงปกติ               | 6402 INTR+6     | 5401 ARCHเลข              |                       |              | 6        |
|                        | 01320002-2 : English for Commun          | icatic      | 3 (2-2-5               | 47              | C : ปิดใม่รับลง              | 6206 GKMA(      | รวมกลุ่ม15เลขเ            |                       |              |          |
|                        | 01320003-4 : English Conversation        | 1           | 3 (2-2-5               | 13              | W : เปิดลงปกติ               | 6301 ARCH (     | อ.ต่างชาติ1)              |                       |              |          |
|                        | 01320003-4 : English Conversation        | 1           | 3 (2-2-5               | 14              | W : เปิดลงปกติ               | 6302 ARCH (     | อ.ต่างชาติ1)              |                       |              |          |
| Record: 14 4 9         | of 206 🕨 🕅 👫 🕅 🦝 No Filter 🛛 Sea         | rch         |                        | •               |                              |                 |                           |                       |              |          |
| <u>I</u> อาจารย์ผู้สอเ | มีรับผิดชอบรายวิชา <u>R</u> สำรองที่นั่ง | <u>T</u> ตา | รางเรียน               | <u>E</u> ตารางส | lอบ <mark>กำหนดส</mark> ิทธิ | ผู้รับทราบแทน   | <u>S</u> กำหนดปฏิ         | ทิน <u>F</u> จัดสรรรา | ยได้ เกณฑ    | ์การเ    |
|                        | o la la                                  |             |                        |                 | 2                            | 🗸 ต             | รวจวิชา 🗌 ตรวจ            | เวลา <- จัดส          | อน           |          |
| 🔺 ลำด้ 🖌               | อาจารย์ผู้สอน                            | +           | หิทธิ์การรับ           | ทราบ 🗸          | ผู้รับผิดชอบราย              | วิชา 🖌 🔟        | อาจารย่                   | บ์ผู้สอน              | -            |          |
| 🔊 1 ກາ                 | เดิน ประกอบการ                           | Y           | :ได้สิทธิ์             | ~               |                              |                 |                           |                       |              |          |
| *                      |                                          | Y           | ':ได้สิทธิ์            |                 |                              |                 |                           |                       |              |          |
|                        | Δ                                        | N           | I:ไม่ได้สิ่ <i>ง</i>   | 5               |                              |                 |                           |                       |              |          |

หน้าจอ เมนู กำหนดรายวิชาที่เปิดสอน

- 2. ระบุสถานศึกษา และปีภาคการศึกษาที่ต้องการกำหนดผู้มีสิทธิ์รับทราบคำร้องในรายวิชาที่ขอถอน W
- ปรากฏรายวิชาที่เปิดสอนตามเงื่อนไขที่ระบุในขั้นตอนที่ 2 ให้นำเม้าส์คลิกที่รายวิชาที่ต้องการกำหนดสิทธิ์
- คลิก Tab อาจารย์ผู้สอน ที่คอลัมน์สิทธิ์การรับทราบ เบื้องต้นระบบกำหนดเป็น Y: ได้สิทธิ์ ให้กับอาจารย์ผู้สอนที่อยู่ ในลำดับที่ 1 อัตโนมัติ เจ้าหน้าที่สามารถทำการปรับปรุงสิทธิ์การรับทราบ หรือให้สิทธิ์การรับทราบอาจารย์ผู้สอน ลำดับอื่นเพิ่มเติมได้กรณีมีอาจารย์สอนร่วมมากกว่า 1 คน ให้กำหนดเป็น Y: ได้รับสิทธิ์
- หรือหากต้องการกำหนดสิทธิ์ผู้รับทราบให้ท่านอื่น ๆ เพิ่มเติมที่ไม่ใช่อาจารย์ผู้สอนในรายงานวิชา ให้คลิก Tab กำหนดสิทธิ์ผู้รับทราบแทน
- 6. จากนั้นกำหนดรายชื่อผู้ที่ต้องการให้สิทธิ์รับทราบแทน

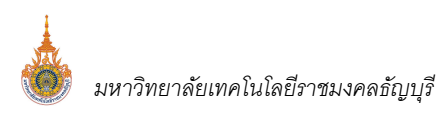

| อาจารย์ผู้สอน | ผู้รับผืด | ชอบรายวิชา     | <u>R</u> สำรองที่นั่ง | <u>T</u> ตารางเรียน | <u>E</u> ตารางสอบ | กำหนดสิทธิ์ผู้รับทราบแทน | <u>S</u> กำหนดปฏิทิน | E จัดสรรรายได้ | เกณฑ์การเ < |
|---------------|-----------|----------------|-----------------------|---------------------|-------------------|--------------------------|----------------------|----------------|-------------|
| 🗾 ลำดับ       | •         |                |                       | ผู้ที่สามา          | รถอนุมัติได้      |                          | -                    |                |             |
| *             | 1         | ศศมา ประเส<br> | 551                   | )                   |                   |                          | ~                    |                |             |
|               |           |                |                       |                     |                   |                          |                      |                |             |

แสดงการกำหนดสิทธิ์ผู้รับทราบแทน